Lernen mit Freude und Freunden ...

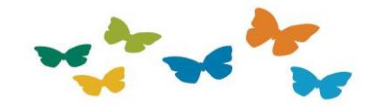

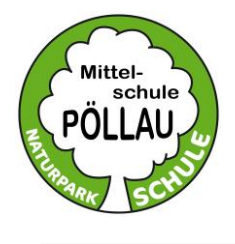

## Mittelschule Pöllau

Naturparkschule Feldgasse 402 8225 Pöllau Telefon: 03335 2763 Konferenzzimmer: DW 11 E-Mail: nms.poellau@nms-poellau.at www.nms-poellau.at

In dieser Anleitung wird erklärt, wie du in **Microsoft Teams** einsteigst und Aufgaben bearbeiten und abgeben kannst.

Du steigst dazu zuerst in Office365 (<u>www.office.com</u>) ein, klickst dann auf Teams oder du steigst direkt über die Microsoft Teams App ein.

E-Mail: vornamenachname-ms@poellau.onmicrosoft.com

Beispiel: maxmustermann-ms@poellau.onmicrosoft.com

Dein selbstgewähltes Passwort: \_

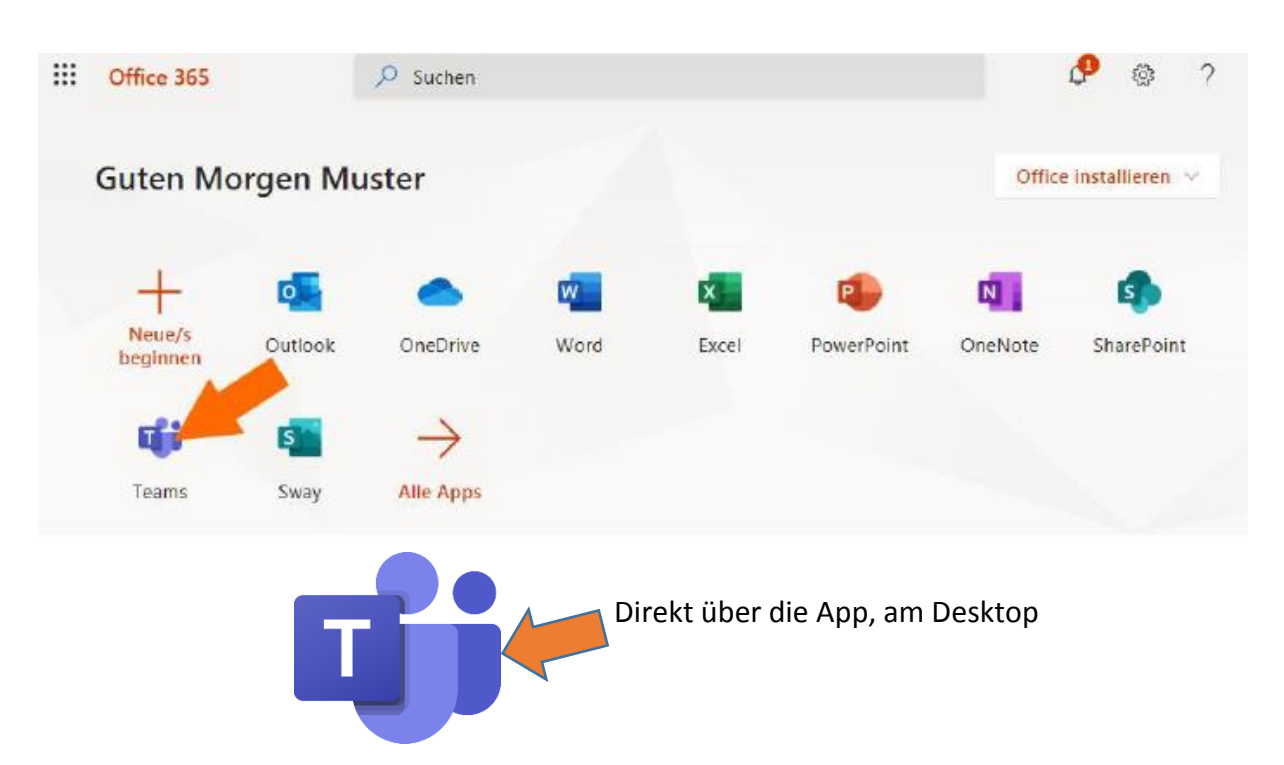

Nach dem Einstieg in Teams werden dir deine Fächer aufgelistet, zu denen du hinzugefügt wurdest:

|                     | Microsoft Teams | Q Suche    |                         | MÜ                                          |
|---------------------|-----------------|------------|-------------------------|---------------------------------------------|
| ,<br>Aktivität      | Teams           |            | V 🔅 🕫 E                 | inem Team beitreten oder ein Team erstellen |
| -<br>Chat           |                 |            |                         |                                             |
| Teams               |                 |            |                         |                                             |
| aufgaben            | G1              | FK         | DK                      | DK                                          |
| Kalender<br>Dateien | Geographie 1a   | Deutsch 1a | Digitale Kompetenzen 3b | Digitale Kompetenzen 3a                     |

Nachdem du ein Fach ausgewählt hast, können unter **Dateien** wichtige Unterlagen wie Links, Arbeitsblätter, Übungen und Lösungen für das jeweilige Fach zu finden sein.

|               | Microsoft Teams | Q. Suche                                                                       |                                     | MÜ                               |  |
|---------------|-----------------|--------------------------------------------------------------------------------|-------------------------------------|----------------------------------|--|
| <br>Aktivitāt | < Alle Teams    | FK Allgemein Beiträge Datelen Kursnotizbuch                                    | n Aufgaben Noten                    | k <sup>™</sup> Õ Ĝ Besprechung ∨ |  |
| =<br>Chat     | FK              | $+$ Neu $\vee$ $\overline{\uparrow}$ Hochladen $\vee$ $\bigcirc$ Synchronisien | ren 🐵 Link kopieren 🞍 Herunterladen | $\cdots$ = Alle Dokumente $\vee$ |  |
| Teams         | General General |                                                                                |                                     |                                  |  |
| â             | Deutsch fü      | 🗋 Name 🗸                                                                       | Geändert $\lor$ Geändert von $\lor$ |                                  |  |
| Aufgaben      | Allgemein       | Materialien Deutsch 1a                                                         | vor 15 Minuten Anneliese Strobl     |                                  |  |
| E Kalender    |                 |                                                                                |                                     |                                  |  |

Unter **Beiträge** bzw. unter **Aufgaben** sind die Aufgaben (Arbeitspläne) für das jeweilige Fach aufgelistet und du kannst dann auf **Aufgabe anzeigen** klicken:

|               | Microsoft Teams | Q Suche                                              |                                      |
|---------------|-----------------|------------------------------------------------------|--------------------------------------|
| <br>Aktivität | < Alle Teams    | P Allgemein Beiträge Dateien Kursnotizbuch 2 weitere | © Team<br>☐ Besprechung<br>✓ () ···· |
| Chat          | FK              |                                                      |                                      |
| Teams         | Deutsch 1a ···· | e 🧖 👘                                                |                                      |
| aufgaben      | Allgemein       |                                                      | 1                                    |
| E<br>Kalender | Augemen         |                                                      |                                      |
| Dateien       |                 |                                                      |                                      |
|               |                 | Assignments 19:54<br>Aufgabe                         | ( <del>1)</del>                      |
|               |                 | Faliiq 18. Okt<br>Aufgabe anzeigen                   |                                      |
|               |                 | ← Antworten                                          |                                      |

Hier findest du dann die Aufgabenstellung, manchmal ist auch eine Aufgabendatei dabei, die du direkt bearbeiten kannst. Fertige Aufgaben und Dokumente kannst du mit **Arbeit** hinzufügen hochladen und dann mit einem Klick auf **Abgeben** deiner Lehrerin, deinem Lehrer schicken:

|                       | Microsoft Teams | Q. Suche                                            | MQ.                    |
|-----------------------|-----------------|-----------------------------------------------------|------------------------|
| ,<br>Aktivität        | < Alle Teams    | R Allgemein Beiträge Dateien Kursnotizbuch Aufgaben | Noten                  |
| Chat                  | FK              |                                                     |                        |
| Teams                 | Deutsch 1a ···· | < Zurück                                            | Abgeben                |
| aufgaben              | Allgemein       | Aufgabe Rallig am 18. Oktober 2020 23:59            | unkte<br>eine Punkte 4 |
| <b>EE</b><br>Kalender |                 | Anweisungen 1<br>Keine                              |                        |
| Dateien               |                 | Referenzmaterialien                                 |                        |
|                       |                 | Aufgabe Deutsch 1.docx                              |                        |
|                       |                 | Meine Arbeit  Aufgabe 1 Max Mustermann.docx ····    |                        |
|                       |                 | Arbeit hinzufügen                                   |                        |

Nach dem Klick auf **Abgeben** hast du eine oder mehrere Aufgaben abgegeben. Im Anschluss bekommst du von deiner Lehrerin, deinem Lehrer ein Feedback in Microsoft Teams.